台灣車聯網產業協會TTIA 加入會員流程說明與方法

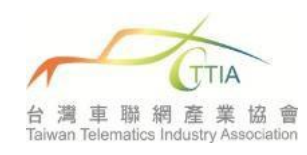

|   | 網站註冊-試用會員                                                                                              |                                                                                                    |                                                           |                                                        |             |  |  |
|---|----------------------------------------------------------------------------------------------------|----------------------------------------------------------------------------------------------------|-----------------------------------------------------------|--------------------------------------------------------|-------------|--|--|
| 1 | 點 選 會 員<br>登入                                                                                          | 台灣車聯網產業協會     Taiwan Telematics Industry Association     首頁 關於我們 最新訊息 會員名錄 會員產品 產業新聞 工作小組 文件下載 常見問答 會員登入                                                                                 |                                                           |                                                        |             |  |  |
| 2 | 點 選 點 此<br>註冊                                                                                          | <ul> <li>登入</li> <li>【會員中心】</li> <li>在「會員中心」裡,您可以查看、修改、管理與您相關的各項資料。</li> <li>請您安心地進行各項資料的維護。</li> <li>「會員中心」提供如下數種服務:</li> <li>修改我的個人基本資料,例如地址、e-mail等。</li> <li>修改/查詢我的個人密碼。</li> </ul> |                                                           | ★ Sign In<br>帳號<br>「<br>密碼<br>「<br>若您尚未加入會員」」<br>》忘記密碼 | ▲<br>▲<br>▲ |  |  |
| 3 | 進 行 試 肩 員 料填寫                                                                                          | (所有會員類<br>● 會員註冊<br>> 帳號資料填寫:<br>                                                                                                    | 別皆由此填寫為試用會<br>請輸入6-20字的帳號。<br>請輸入6-20字的帳號。          ○男 ○女 | 音員)                                                    |             |  |  |
| 4 | 填寫試用會員資料完畢送出後·將由 TTIA 管理者審核。                                                                           |                                                                                                    |                                                           |                                                        |             |  |  |
| 5 | 經審核通過,TTIA 管理者將以 service@msa.hinet.net 寄發認證信全您註冊的 E-MAIL. 網站註冊通知 @ @ @ @ @ @ @ @ @ @ @ @ @ @ @ @ @ @ @ |                                                                                                    |                                                           |                                                        |             |  |  |

台灣車聯網產業協會TTIA 加入會員流程說明與方法

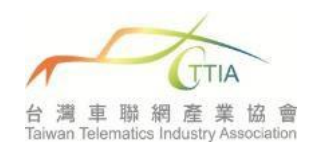

| <mark>升級正式會員</mark> (甲級會員/乙級會員/個人會員) |                    |                                                         |                 |                    |       |                     |          |  |
|--------------------------------------|--------------------|---------------------------------------------------------|-----------------|--------------------|-------|---------------------|----------|--|
|                                      |                    | 欲升級為正式會員(甲級、乙級、個人),請登入帳號密碼後,點選升級正式會員。                   |                 |                    |       |                     |          |  |
|                                      |                    | ◎ 會員登入                                                  |                 |                    |       |                     |          |  |
|                                      | 升級正式<br>會員         | <ul> <li>▲ 會員 林建緯(TTIATEXT)</li> <li></li></ul>         |                 |                    |       |                     |          |  |
|                                      |                    |                                                         |                 |                    |       |                     |          |  |
| 1                                    |                    |                                                         |                 |                    |       |                     |          |  |
|                                      |                    | 🕒 修改帳號資料                                                |                 | ☞ 修改個人資料           |       | 斗                   | ▲ 升級正式會員 |  |
|                                      |                    | ■ 歴史會                                                   | 電子報             | •                  | 登出系統  |                     |          |  |
|                                      |                    |                                                         |                 |                    |       |                     | <u></u>  |  |
|                                      | 點選欲升<br>級的會員<br>類別 | 會員類別                                                    | 入會費<br>(第一年入會繳) | 年費<br>(每年繳)        | 會員代表數 | 會員期限                | 相關投票權利   |  |
|                                      |                    | 甲級會員<br>(公司團體)                                          | 三萬元             | 五萬元                | 5     | 一年                  | 5票       |  |
|                                      |                    | 乙級會員<br>(公司團體)                                          | 二萬元             | 二萬元                | 2     | 一年                  | 2票       |  |
|                                      |                    | 個人會員<br>(單人)                                            | 五仟元             | 一萬元                | 1     | 一年                  | 1票       |  |
| 2                                    |                    | 觀察會員<br>(單人/學生)                                         | 一仟元             | 兩仟元                | 1     | 一年                  | 無        |  |
|                                      |                    | 試用會員<br><b>(</b> 單人)                                    | 免費              | 免費                 | 無     | 三個月期滿帳號密碼自動停止使<br>用 | 無        |  |
|                                      |                    | » 選擇欲升級的會員類型                                            | ų:              |                    |       |                     |          |  |
|                                      |                    | 會員類型:*                                                  | ○ 觀察會員(單人/學生    | )                  |       |                     |          |  |
|                                      |                    |                                                         | 〇 個人會員(單人)      |                    |       |                     |          |  |
|                                      |                    |                                                         | ● 甲級會員(公司團體)    |                    |       |                     |          |  |
|                                      |                    |                                                         |                 |                    |       |                     |          |  |
| 2                                    | 填寫正式<br>會員資料       | 進1]公 <b>可</b> )<br>一一一一一一一一一一一一一一一一一一一一一一一一一一一一一一一一一一一一 | 間川、曾貝N<br>悠田如金号 | ,衣、「「「約<br>フ 4 金 号 | 八守貝科城 | 具為。項為元戍佼經           |          |  |
| 3                                    |                    | 無缺, 番似迥<br>網站-會員名錄                                      | 仮中級貿貝、<br>そ。    | 乙級買貝               | 们填為的2 | 公可座吅间川寺内谷           | ,曾主况於THA |  |
| 4                                    | 用印入會<br>申請書        |                                                         |                 |                    |       |                     |          |  |
|                                      |                    | 業登記證影本郵寄至台灣車聯網產業協會秘書組收(地址:106台北市大安區敦化南                  |                 |                    |       |                     |          |  |
|                                      |                    | 路二段77號8相                                                | 婁之1)。           |                    |       | •                   |          |  |

台灣車聯網產業協會TTIA 加入會員流程說明與方法

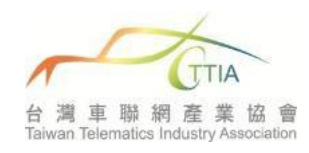

|   | 編輯會員名錄資料及刊登產品  |                                                                                                    |                                                   |                |  |  |  |
|---|----------------|----------------------------------------------------------------------------------------------------|---------------------------------------------------|----------------|--|--|--|
|   |                | <ol> <li>點選修改升級資料         <ul> <li>▲ 會員 林建緯(ITIATEXT)</li> <li>□ 登錄時間 2024-12-04 11:50 AM</li> </ul> </li> </ol>                                                                                                    |                                                   |                |  |  |  |
|   |                | ▲ 修改帳號資料                                                                                                    | ☞ 修改個人資料                                          | ☞ 修改升級資料       |  |  |  |
|   |                | □ 上傳商品資訊                                                                                                    | 圓 歷史電子報                                           | ☞ 登出系統         |  |  |  |
| 1 | 會員名錄<br>上傳LOGO | <ol> <li>點選修改圖片</li> <li>甲級會員</li> <li>&gt; 甲級會員A Class:         <ul> <li>頭像:</li> <li>公司名稱:*</li> </ul> </li> <li>1. 上傳完成後於網頁最<br/>名錄」。</li> <li>會員名錄</li> <li>甲級會員 乙級會員</li> </ol> 平級會員 乙級會員                平勝綱公司 | 修改圖片<br>車聯網公司<br>下面按下儲存・公司產品條<br>www.ttia-tw.org/ | 簡介及LOGO會呈現於「會員 |  |  |  |

台灣車聯網產業協會TTIA

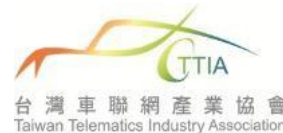

|               |                     | 加入會員流                              | 程說明與方法 音調<br>Taiwan  | 車 聯 網 產 業 協 會<br>Telematics Industry Association |  |  |
|---------------|---------------------|------------------------------------|----------------------|--------------------------------------------------|--|--|
|               | 甲約                  | 吸乙級會員可利用 <b>「會員</b>                | <b>產品」</b> 區發表公司產品技術 | 版·操作步驟如下:                                        |  |  |
|               | a.                  | 登入 <b>帳號密碼</b>                     |                      |                                                  |  |  |
|               | b. 點選 <b>上傳商品資訊</b> |                                    |                      |                                                  |  |  |
|               |                     | 🄹 會員登入                             |                      |                                                  |  |  |
|               |                     | ▲ 會員 林建緯(TTIATE<br>一 登錄時間 2024-12- | EXT)<br>04 11:50 AM  |                                                  |  |  |
|               |                     | ▲ 修改帳號資料                           | ☞ 修改個人資料             | ☞ 修改升級資料                                         |  |  |
|               |                     | ▲ 上傳商品資訊                           | 圖 歷史電子報              | ☞ 登出系統                                           |  |  |
| 刊登產品/<br>甘海服務 | C.                  | 點選 <b>新增產品資料</b> ·填入               | 欲刊登之產品技術資料及圖         | ⊣⊣ •                                             |  |  |

2

| 技術服務                           |                                              | □ 會員產品 總號 🛄 繁體                                            |   |  |  |  |  |
|--------------------------------|----------------------------------------------|-----------------------------------------------------------|---|--|--|--|--|
|                                |                                              | ●資料—剪                                                     | 1 |  |  |  |  |
|                                |                                              | Q分類         Q 狀態         全部         Q 標題/型號               | 1 |  |  |  |  |
|                                |                                              | 顧示 25 ✔ 項結果                                               |   |  |  |  |  |
|                                |                                              |                                                           |   |  |  |  |  |
|                                | 送出資料後待 TTIA 審核通過,即可顯現在 <b>TTIA 網站-會員產品</b> 。 |                                                           |   |  |  |  |  |
|                                | e.                                           | 若要上傳英文版內容‧請至 TTIA 英文網站‧上傳方式同中文網站上傳流                       |   |  |  |  |  |
| 程·英文版內容會呈現於 TTIA 英文網站-Product。 |                                              |                                                           |   |  |  |  |  |
|                                | f.                                           | 若產品資訊已不須刊登或過了宣傳期效‧請自行前往刪除或更新。<br>TTIA 管理員具有刪除調整較舊的會員產品權限。 |   |  |  |  |  |
|                                | g.                                           |                                                           |   |  |  |  |  |
|                                | h.                                           | 若有刊登商品問題,可聯絡TTIA管理員 林先生 Tel: 02-27139126                  |   |  |  |  |  |